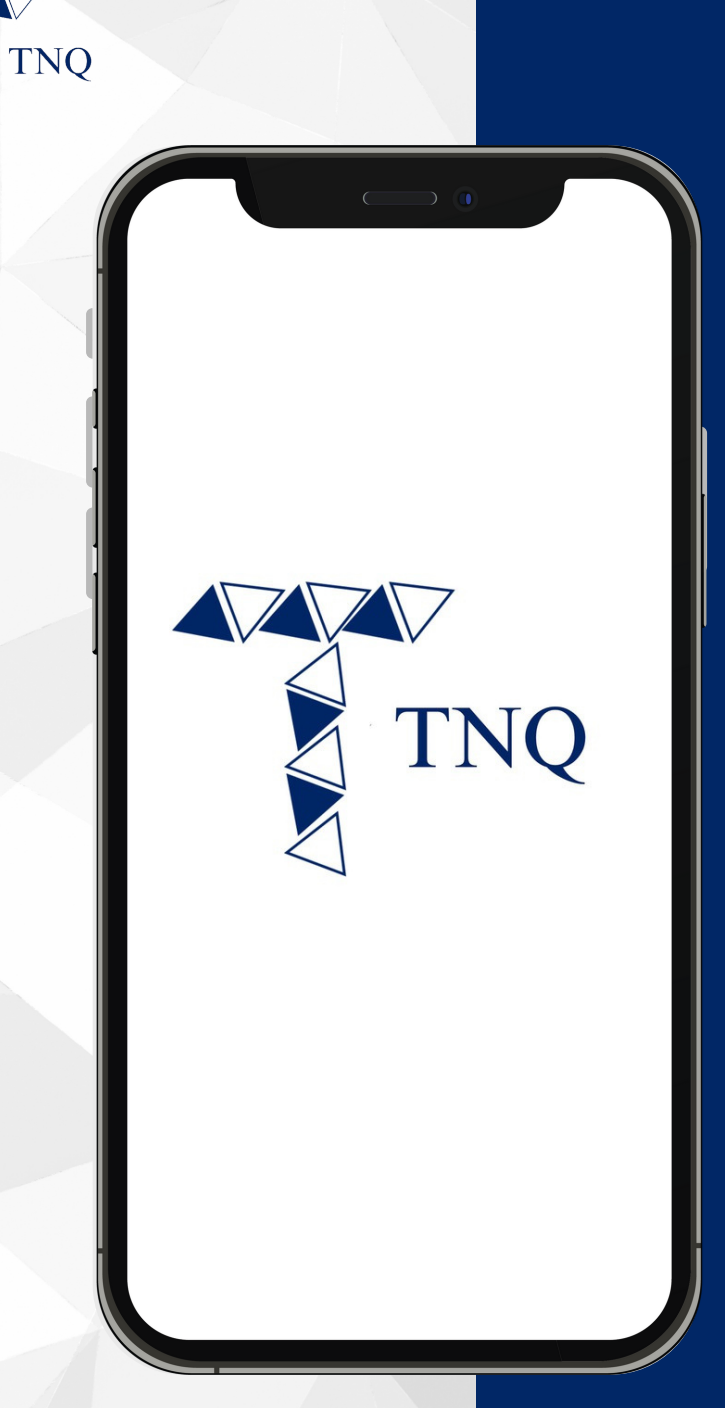

### How to:

Reset Forgotten Password for TNQ Token Account

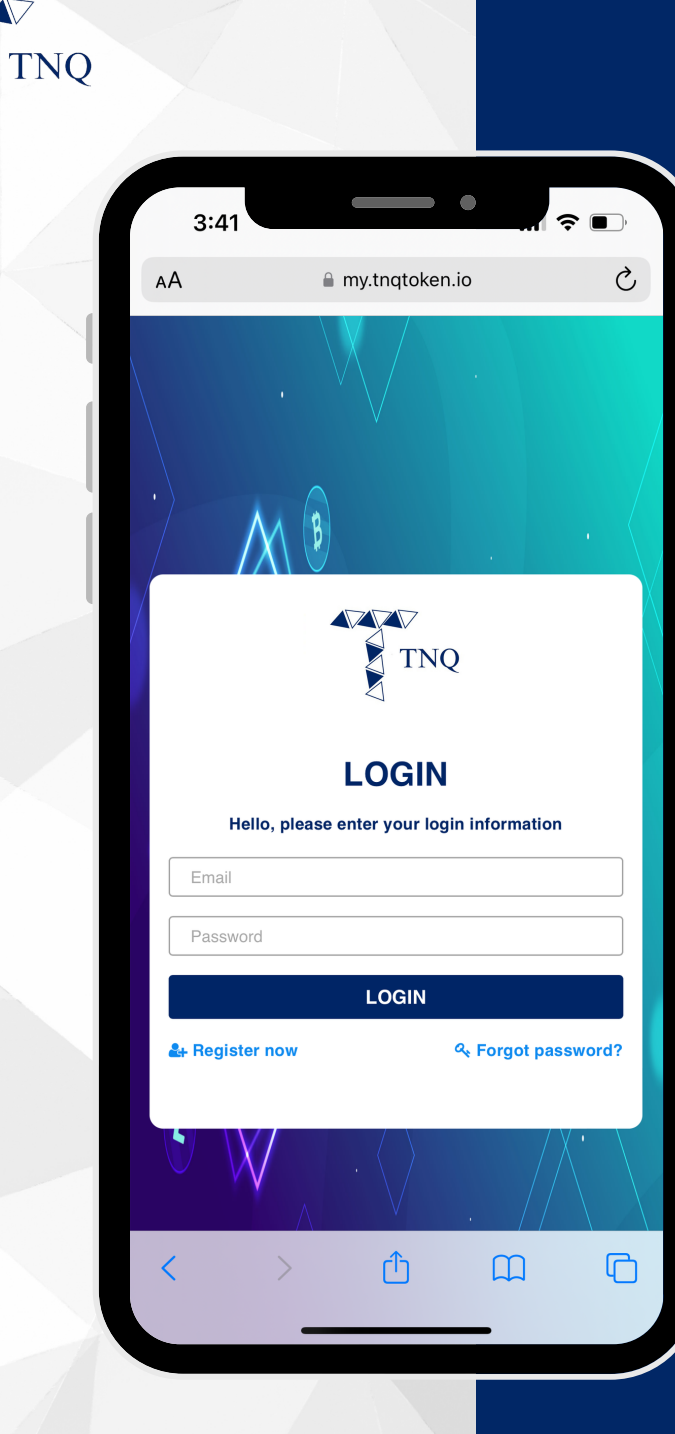

# Step 1:

## Go to Login Page

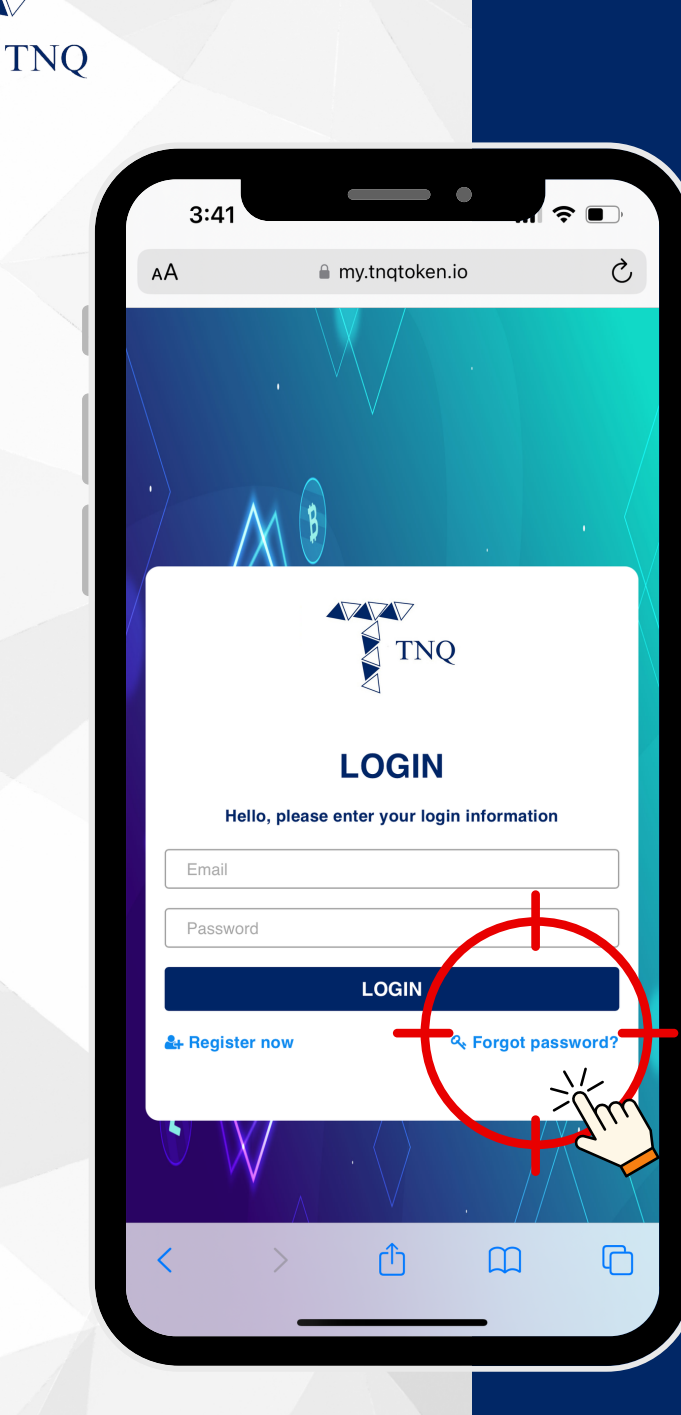

# Step 2:

#### Click on "Forget Password"

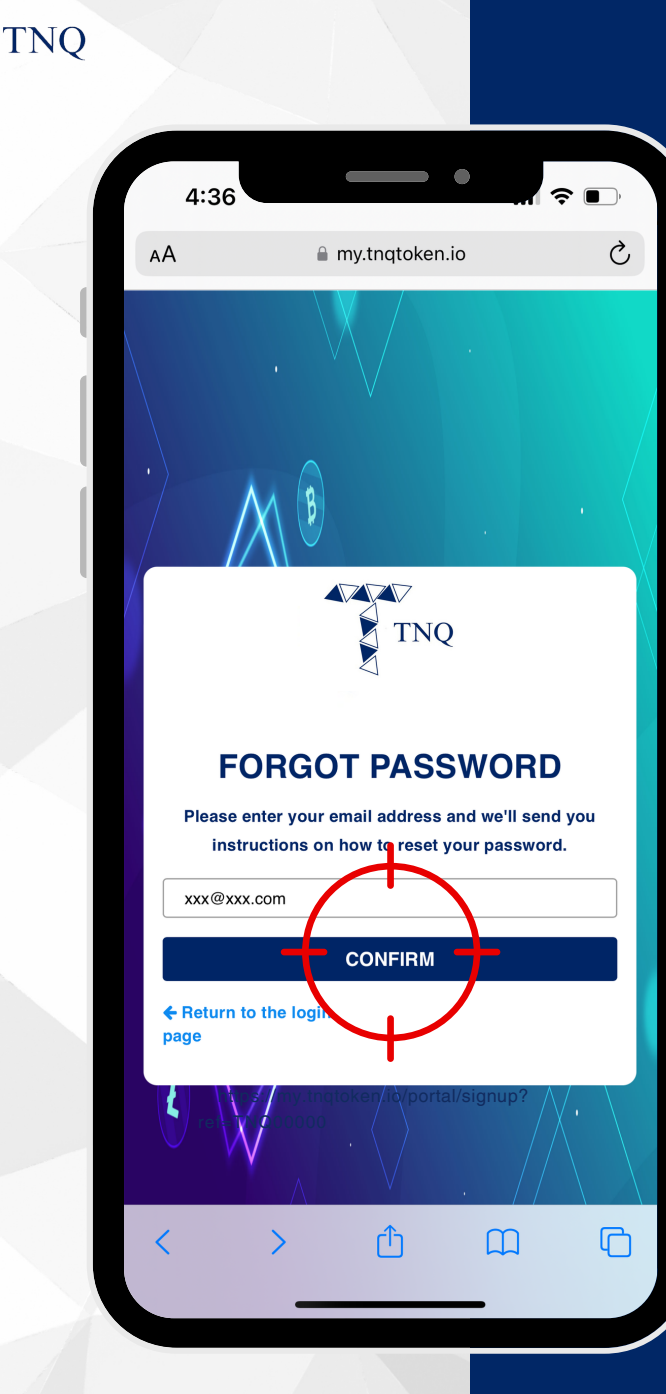

my.tngtoken.io

# Step 3:

Enter Your Email and Click on "CONFIRM"

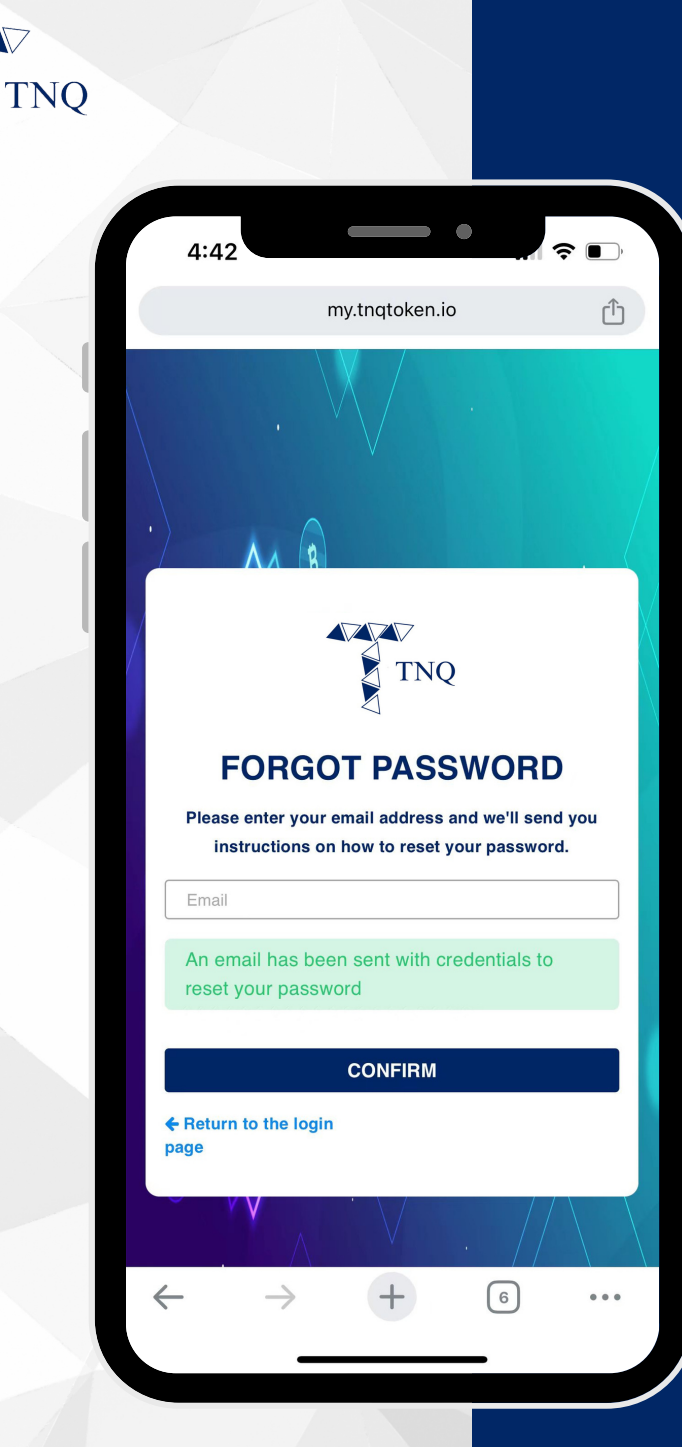

ZZ

my.tngtoken.io

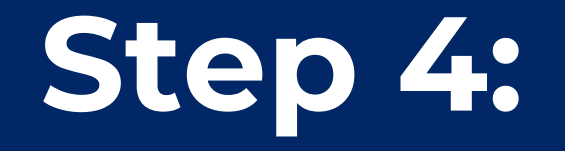

#### Check your Email

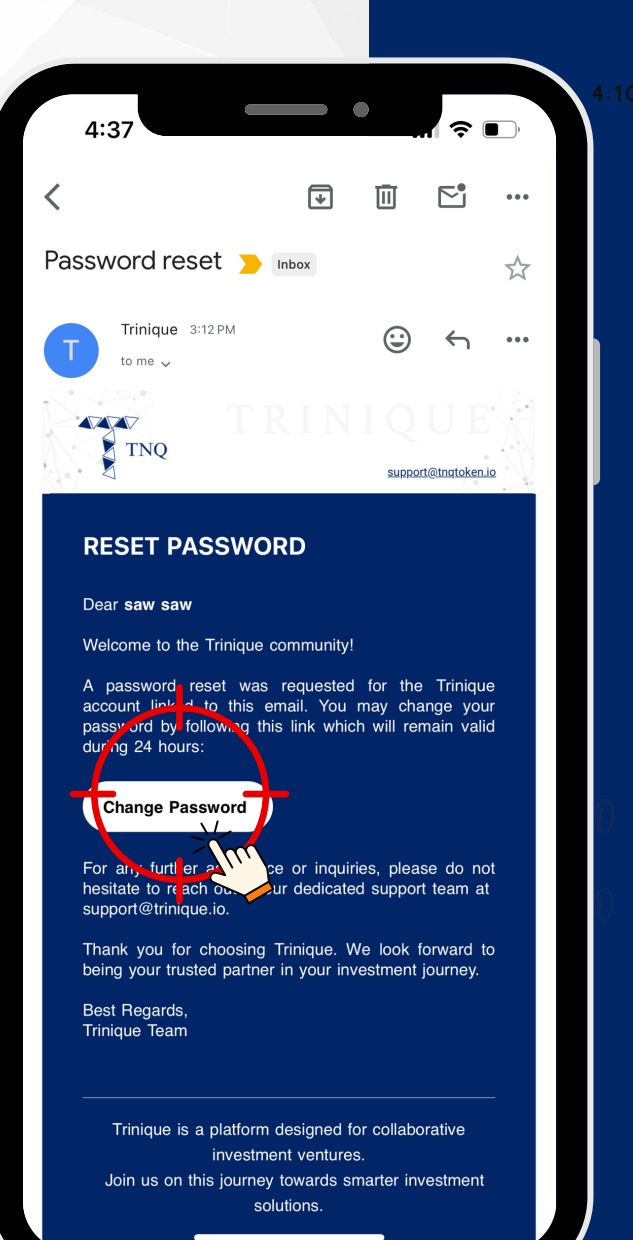

my.tngtoken.io

## Step 5:

#### Click on "Change Password"

TNQ TOKEN I 2024

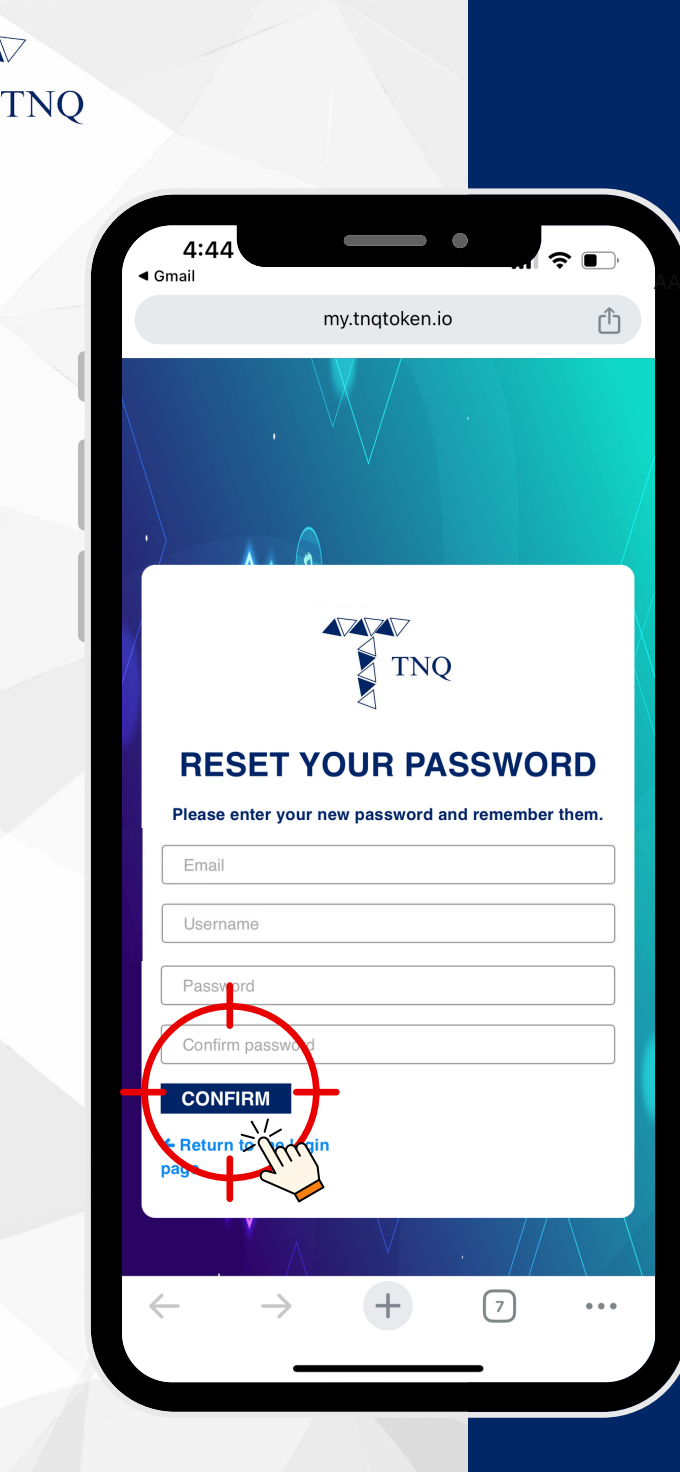

my.tngtoken.io

# Step 6:

Fill in the New Password and Click on "CONFIRM"